## PERSONAL CARE ASSISTANCE TRAINING

- 1. Visit: https://registrations.dhs.state.mn.us/
- 2. Click on "Individualized Personal Care Assistance Training"

| Online Registration                              |  |
|--------------------------------------------------|--|
| Aging and Adult Services                         |  |
| Annual Minnesota Rulemaking Seminar              |  |
| Individualized Personal Care Assistance Training |  |
| NFRP Annual PIPP Conference                      |  |
| Ombudsman for State Managed Health Care Programs |  |
| Special Needs Purchasing                         |  |
| Vulnerable Adult Mandated Reporter Training      |  |
|                                                  |  |

3. You will be brought to the page below. Click on "Training."

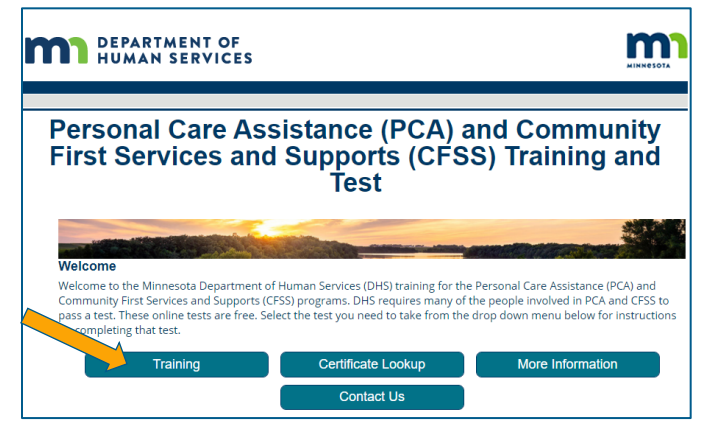

4. On the next page, click on "PCA and CFSS Workers Training"

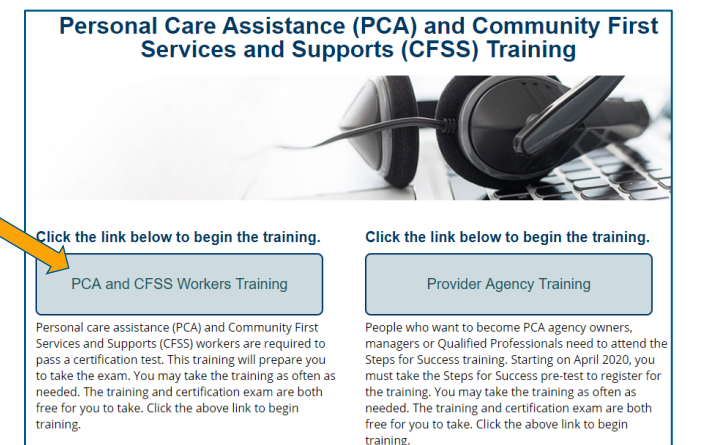

5. Choose the language you prefer for your training.

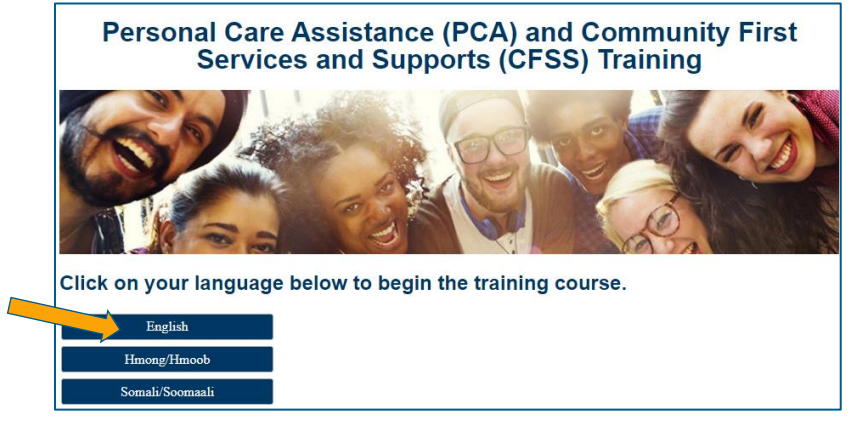

- 6. Start and complete the training course.
- 7. Click on the link to register to take the test at the end of the training course.

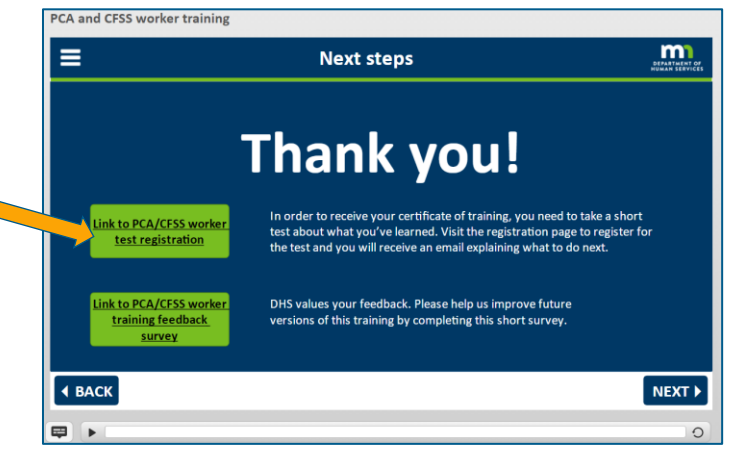

Register by choosing "PCA/CFSS support workers begin registering on 02/23/20" as the "Event" then click "Next-Register."

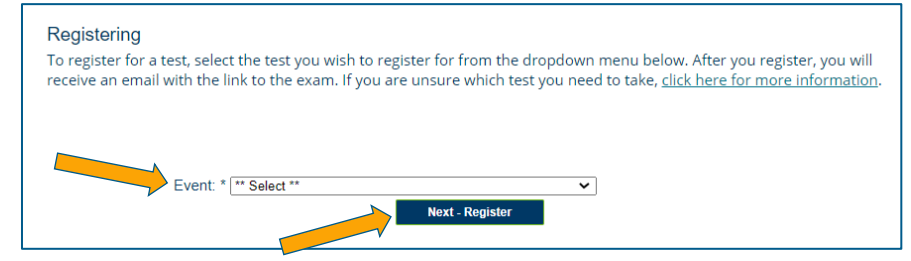

9. Fill in the required information then click submit.

| Personal Care Assistance (PCA) and Community<br>First Services and Supports (CFSS) Training and Test  |                                                                                                    |  |
|----------------------------------------------------------------------------------------------------|----------------------------------------------------------------------------------------------------|--|
| c                                                                                                    | complete the form below and click Submit.                                                                                                    |  |
| Event: P<br>First Name: *<br>Last Name: *<br>Phone: *<br>Email Address: *<br>Confirm Email Address: * | CAVCFSS support workers begin registering on 02/23/20                                                                                                    |  |
| By submi<br>- This sy<br>- The ini<br>∢                                                               | titing this registration, I understand the following:<br>ystem is the property of the State of Minnesota.<br>formation provided on this registration is accurate complete and<br>I understand the terms of this agreement.<br>Submit Cancel |  |

10. Open the email that was sent to the email address you registered with. Select the language you prefer to test in.

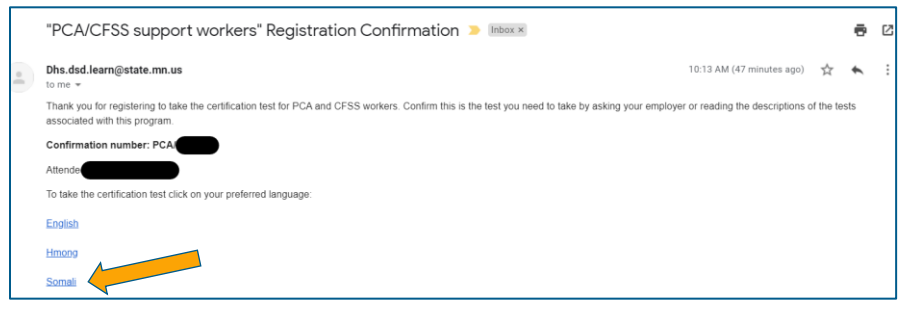

11. Click continue and take the test:

| PCA/CFSS support worker (English)                                                                                                    |
|----------------------------------------------------------------------------------------------------|
| Welcome to the certification test for PCA and CFSS workers. If you are not a PCA or CFSS worker, either:                                                                   |
| <ol> <li>Ask your employer if this is the right test for you.</li> <li>Read through the <u>descriptions of each test</u> to find out which one you should take.</li> </ol> |
| Taking the test                                                                                                    |
| Prepare for this test by completing the PCA and CFSS worker training                                                                                                    |
| The test has 25 questions. You must correctly answer 20 questions to pass.                                                                                                 |
| When you are ready to begin, click Continue.                                                                                                    |
| Continue                                                                                                    |
|                                                                                                    |

12. Click on "Certificate of Training" and save a copy of it OR save the copy that was emailed to you. Email or bring a copy of your certificate to the HealthMax office you applied to work at.

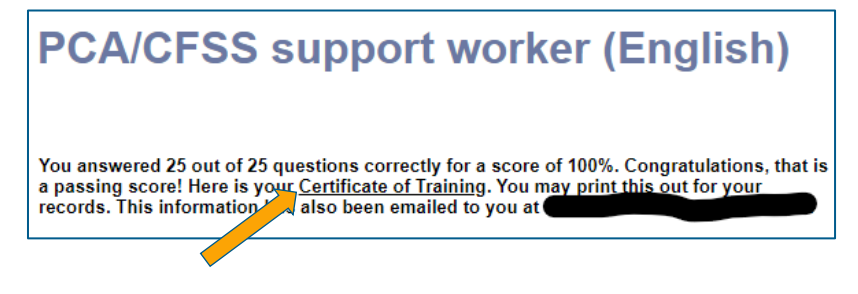

## Thank you for completing your training to become a Personal Care Assistant!

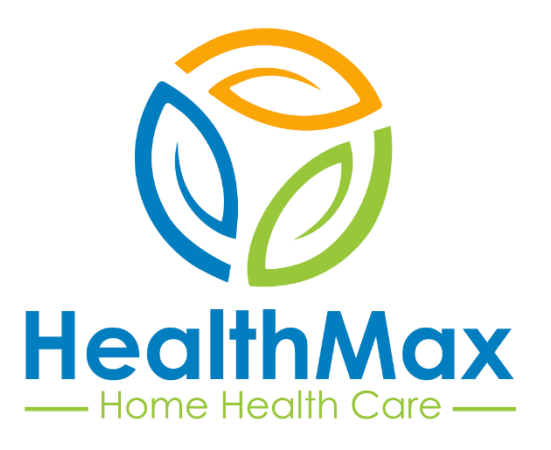